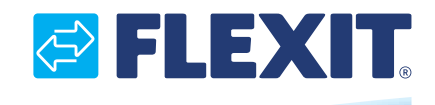

116734-01 2018-03

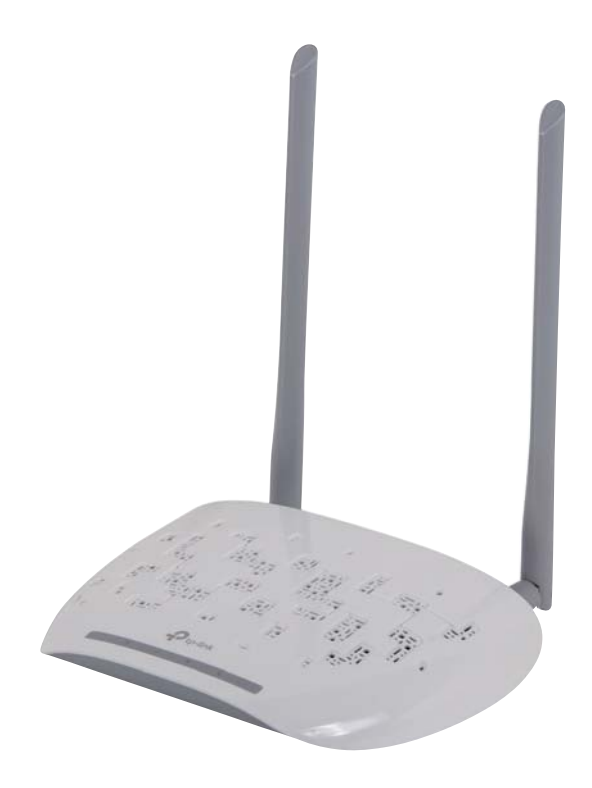

# Flexit GO

ART.NR. 116733

| NO | INSTALLASJONSVEILEDNING<br>Aksesspunkt         |
|----|------------------------------------------------|
| SV | INSTALLATIONSANVISNING<br>Accesspunkt          |
| DA | <b>INSTALLATIONSVEJLEDNING</b><br>Adgangspunkt |
| FI | <b>ASENNUSOHJE</b><br>Liitäntäpiste            |
| EN | INSTALLATION INSTRUCTIONS<br>Access point      |

#### FLEXIT GO

## 

## 

## NO Innhold

| 1. | Før oppstart                            | 4  |
|----|-----------------------------------------|----|
| 2. | Konfigurere tilgangspunkt               | 4  |
|    | 2.1. Modus tilgangspunkt (standard)     | 4  |
|    | 2.2. Klientmodus                        | 5  |
|    | 2.3. Strømforsyning via PoE-injektor    | 5  |
| 3. | Tekniske data                           | 6  |
|    | 3.1. Mål                                | 6  |
|    | 3.2. Omgivelsesforhold                  | 6  |
|    | 3.3. Elektriske spesifikasjoner         | 6  |
|    | 3.4. Spesifikasjoner trådløs tilkobling | g6 |
|    |                                         |    |

## sv Innehåll

| 1. | Innan d  | lu börjar                            | 7 |
|----|----------|--------------------------------------|---|
| 2. | Konfigu  | irera åtkomstpunkten                 | 7 |
|    | 2.1. Åtl | komstpunktläge (standard)            | 7 |
|    | 2.2. Kli | entläge                              | 8 |
|    | 2.3. Sä  | tt på via PoE-injektor               | 8 |
| 3. | Teknisk  | a data                               | 9 |
|    | 3.1. Må  | ått                                  | 9 |
|    | 3.2. Or  | ngivningskrav                        | 9 |
|    | 3.3. Ele | ektriska specifikationer             | 9 |
|    | 3.4. Sp  | ecifikationer för trådlös anslutning | 9 |

## DA Indhold

| 1. | Inden du starter                              | 10 |
|----|-----------------------------------------------|----|
| 2. | Konfigurering af adgangspunktet               | 10 |
|    | 2.1. Adgangspunkttilstand (standard)          | 10 |
|    | 2.2. Klienttilstand                           | 11 |
|    | 2.3. Strømforsyning via PoE-injector          | 11 |
| 3. | Tekniske data                                 | 12 |
|    | 3.1. Mål                                      | 12 |
|    | 3.2. Omgivelsesforhold                        | 12 |
|    | 3.3. Elektriske specifikationer               | 12 |
|    | 3.4. Specifikationer for trådløs tilslutning. | 12 |

## Sisällys

FI

| 1. | Ennen käyttöä       |                       |
|----|---------------------|-----------------------|
| 2. | Liitäntäpisteen ko  | nfigurointi13         |
|    | 2.1. Liitäntäpistet | ila (oletus)13        |
|    | 2.2. Asiakastila    |                       |
|    | 2.3. Kytke virta Po | E-injektorin kautta14 |
| 3. | Tekniset tiedot     | 15                    |
|    | 3.1. Mitat          |                       |
|    | 3.2. Ympäristön c   | losuhteet15           |
|    | 3.3. Sähkötiedot    |                       |
|    | 3.4. Langattomar    | yhteyden tiedot15     |

#### **EN** Contents

| 1. | Before your start                       | 16 |
|----|-----------------------------------------|----|
| 2. | Configure the Access Point              | 16 |
|    | 2.1. Access Point Mode (Default)        | 16 |
|    | 2.2. Client Mode                        | 17 |
|    | 2.3. Power on via PoE Injector          | 17 |
| 3. | Technical data                          | 18 |
|    | 3.1. Dimensions                         |    |
|    | 3.2. Ambient conditions                 | 18 |
|    | 3.3. Electrical specification           | 18 |
|    | 3.4. Wireless connection specifications | 18 |

3

| F | I | F | Х        | I  | Т | G | $\cap$ |
|---|---|---|----------|----|---|---|--------|
| Г | L |   | $\wedge$ | I. | 1 | G | $\cup$ |

#### 1. Før oppstart

NO

| Hvilket modus trenger du? Se tabellen for å velge riktig modus.                                                        |                                       |  |  |
|----------------------------------------------------------------------------------------------------|---------------------------------------|--|--|
| Scenario                                                                                                    | Driftsmodus                           |  |  |
| Lokal tilkobling til Flexit Nordic-/Nordic Eco-produktet<br>dersom nettverk ikke er tilgjengelig.                      | Modus tilgangspunkt<br>(Standarmodus) |  |  |
| Koble Flexit Nordic-/Nordic Eco-produktet til et trådløst<br>nettverk dersom kabeltilkobling (Ethernet) ikke er mulig. | Klientmodus                           |  |  |

## 2. Konfigurere tilgangspunkt

## 2.1. MODUS TILGANGSPUNKT (STANDARD)

Lokal tilkopling til Flexit Nordic-/Nordic Eco-produktet ditt dersom det ikke finnes noe nettverk.

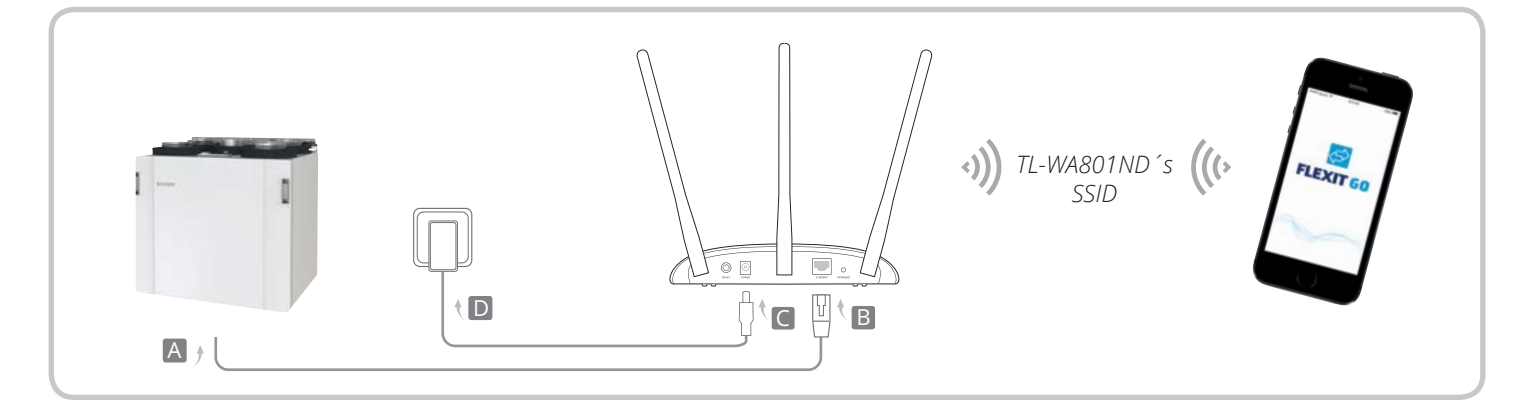

4

- 1. Følg trinn A til D i diagrammet for å kople til tilgangspunktet.
- Slå på tilgangspunktet, vent til Strøm-(し) og Trådløs-(ふ) diodene lyser stabilt, og bruk standard-SSID og passordet som står på etiketten til tilgangspunktet for å kople til Wi-Fi-nettverket.
- 3. Kople til Flexit Nordic-/Nordic Eco-produktet ved hjelp av Flexit Go Appen på din mobile enhet.

## 🔁 FLEXIT.

#### 2.2. KLIENTMODUS

Kopler Flexit Nordic-/Nordic Eco-produktet til et trådløst nettverk.

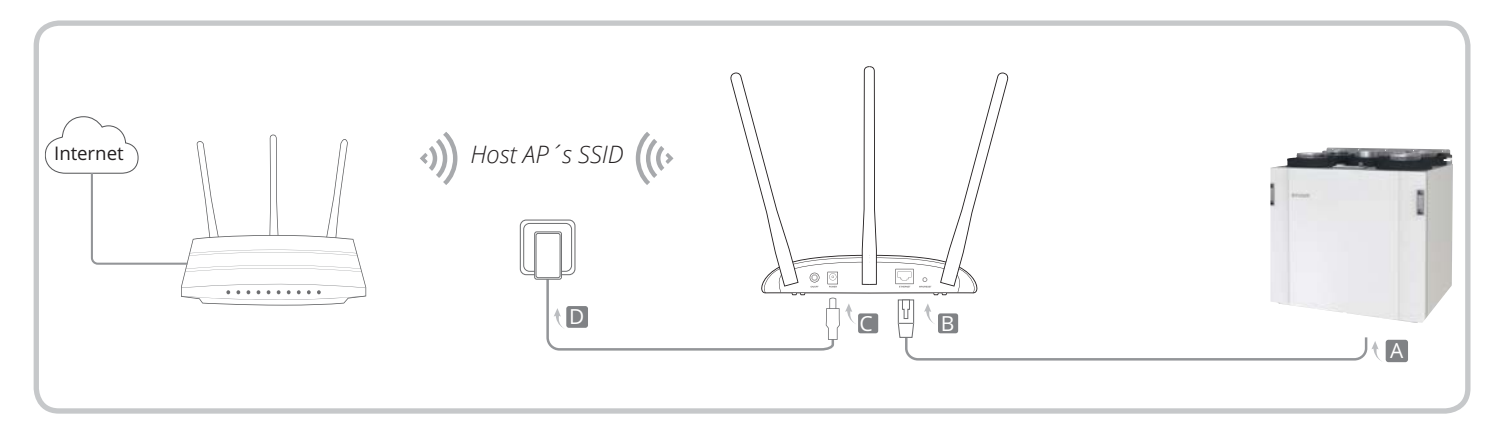

- 1. Følg trinn A til D i diagrammet for å kople til tilgangspunktet.
- Slå på tilgangspunktet, vent til Strøm-(𝔄) og Trådløs-(𝔅) diodene lyser stabilt, og bruk standard-SSID og passordet som står på etiketten til tilgangspunktet for å kople til Wi-Fi-nettverket.
- 3. Åpne en nettleser og skriv inn 192.168.0.254.net. Logg deretter på med admin (små bokstaver) som både brukernavn og passord.
- 4. Klikk på Hurtiginnstallering og klikk Neste.
- 5. Velg eventuelt nytt passord og klikk så Neste.
- 6. Velg klientmodus og klikk Neste. Følg den trinnvise anvisningen for å fullføre konfigurasjonen.
- 7. Nå er Flexit Nordic / Nordic Eco-produktet ditt koplet til internett.

#### 2.3. STRØMFORSYNING VIA POE-INJEKTOR

Hvis tilgangspunktet er plassert langt fra en stikkontakt, kan enheten forsynes med strøm via den passive PoEinjektoren som følger med. Merk: Den passive PoE-injektoren støtter en kabellengde på opptil 30 m, men verdien kan variere avhengig av omgivelsene.

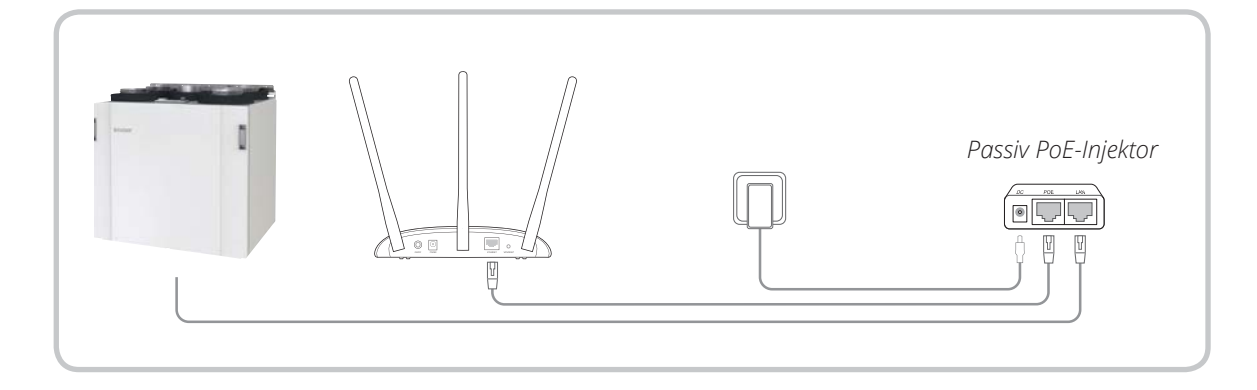

5

NC

## 3. Tekniske data

#### 3.1. MÅL

NO

 Totale mål (h x b x d):
 36 x 181 x 125 mm

 Vekt:
 ± 0,20 kg

#### 3.2. OMGIVELSESFORHOLD

Driftstemperaturområde: 0 til 40 °C Temperaturområde ved transport og oppbevaring: -40 til 70°C Relativ fuktighet: 10–90 %, uten kondens

#### 3.3. ELEKTRISKE SPESIFIKASJONER

Strømkilde:9 V DCMaks. strømforbruk:0,6 A

#### 3.4. SPESIFIKASJONER TRÅDLØS TILKOBLING

Kommunikasjonsfrekvens: 2,4 GHz Kommunikasjonsstandarder: IEEE 802.11n, IEEE 802.11g, IEEE 802.11b

> Våre produkter er i kontinuerlig utvikling og vi forbeholder oss derfor retten til endringer. Vi tar også forbehold om eventuelle trykkfeil som måtte oppstå.

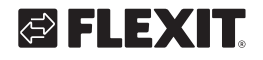

## 1. Innan du börjar

| Vilket läge behöver du? Se tabellen för att välja ett lämpligt läge.                                                  |                                    |  |  |
|----------------------------------------------------------------------------------------------------|------------------------------------|--|--|
| Scenarier                                                                                                    | Driftlägen                         |  |  |
| Lokal anslutning till Flexit Nordic-/Nordic Eco-produkten om<br>inget nätverk är tillgängligt                         | Åtkomstpunktläge<br>(standardläge) |  |  |
| Anslut Flexit Nordic-/Nordic Eco-produkten till ett trådlöst<br>nätverk om ingen kabelanslutning (Ethernet) är möjlig | Klientläge                         |  |  |

## 2. Konfigurera åtkomstpunkten

## 2.1. ÅTKOMSTPUNKTLÄGE (STANDARD)

Lokal anslutning till din Flexit Nordic-/Nordic Eco-produkt om det inte finns något nätverk.

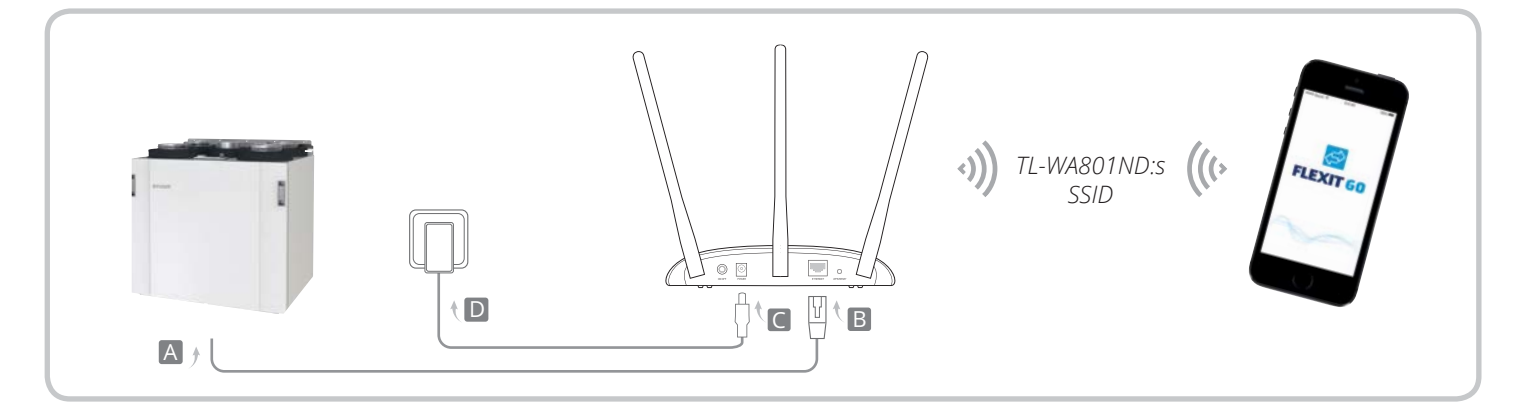

- 1. Anslut åtkomstpunkten enligt steg A till D i diagrammet.
- Sätt på åtkomstpunkten, vänta tills lysdioderna för ström (𝔄) och trådlöst (Ѧ) lyser med fast sken och använd standard-SSID och lösenordet tryckt på etiketten på åtkomstpunkten för att ansluta till dess Wi-Fi-nätverk.
- 3. Anslut till Flexit Nordic-/Nordic Eco-produkten med hjälp av Flexit Go-appen på din mobila enhet

## FLEXIT GO

#### 2.2. KLIENTLÄGE

Ansluter din Flexit Nordic-/Nordic Eco-produkt till ett trådlöst nätverk.

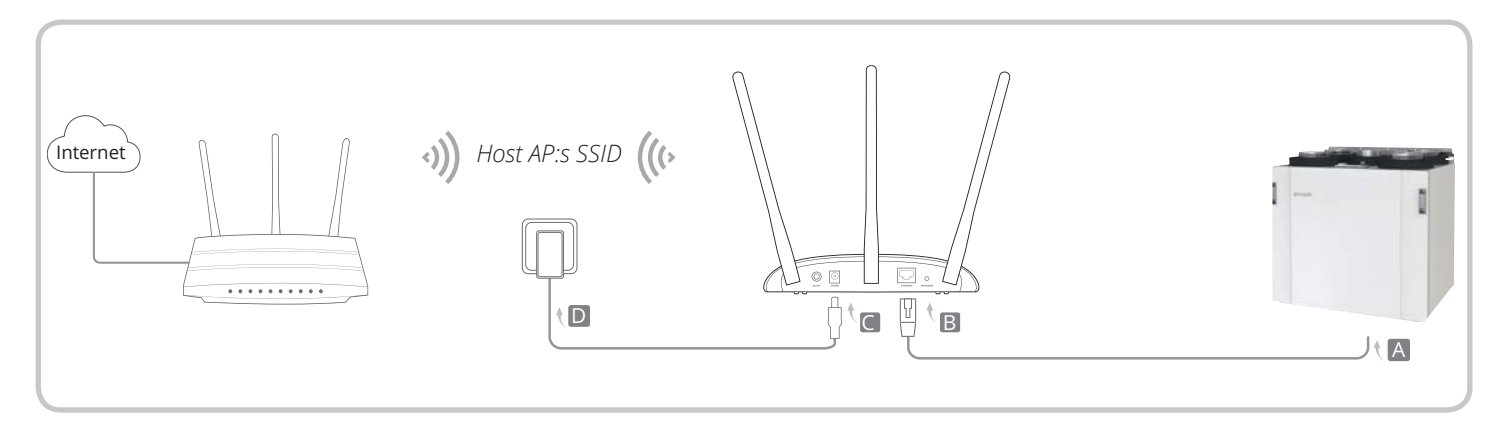

- 1. Anslut åtkomstpunkten enligt steg A till D i diagrammet.
- Sätt på åtkomstpunkten, vänta tills lysdioderna för ström (<sup>U</sup>) och trådlöst (<sup>A</sup>) lyser med fast sken och använd standard-SSID och lösenordet tryckt på etiketten på åtkomstpunkten för att ansluta till dess Wi-Fi-nätverk.
- 3. Öppna en webbläsare och ange 192.168.0.254. net. Logga sedan in genom att använda admin (små bokstäver) som både användarnamn och lösenord.
- 4. Klicka på Snabbinstallation och klicka på Nästa.
- 5. Byt inloggningslösenord om du vill och klicka sedan på Nästa.
- 6. Välj klientläge och klicka på Nästa. Följ anvisningarna steg för steg för att slutföra konfigurationen.
- 7. Nu är din Flexit Nordic-/Nordic Eco-produkt ansluten till internet.

#### 2.3. SÄTT PÅ VIA POE-INJEKTOR

Sätt på enheten med den medföljande passiva PoEinjektorn när åtkomstpunkten är långt från ett eluttag.

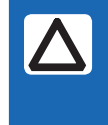

Observera: Den passiva PoEinjektorn stöder en kabellängd på upp till 30 meter, men värdet kan variera beroende på miljön.

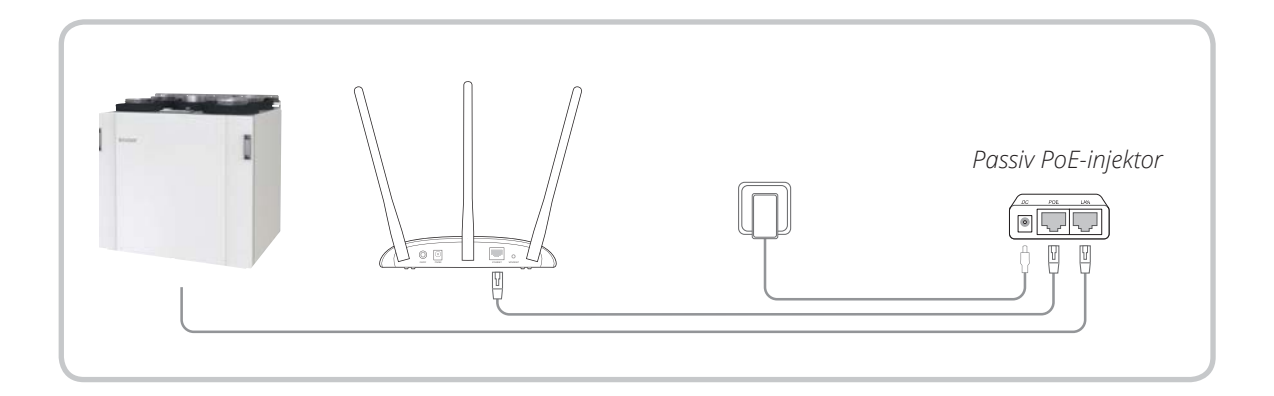

8

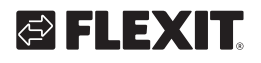

SV

## 3. Tekniska data

#### 3.1. MÅTT

Totala mått (h x b x d): 36 x 181 x 125 mm Vikt: ± 0,20 kg

#### 3.2. OMGIVNINGSKRAV

Driftstemperatur: 0 till 40 °C Temperaturområde vid transport och förvaring: -40 till 70 °C Relativ luftfuktighet: 10–90 %, ickekondenserande

#### 3.3. ELEKTRISKA SPECIFIKATIONER

| Strömkälla:               | 9 V DC |
|---------------------------|--------|
| Maximal strömförbrukning: | 0,6 VA |

#### 3.4. SPECIFIKATIONER FÖR TRÅDLÖS ANSLUTNING

| Kommunikationsfrekvens:   | 2,4 GHz       |
|---------------------------|---------------|
| Kommunikationsstandarder: | IEEE 802.11n, |
|                           | IEEE 802.11g, |
|                           | IEEE 802.11b  |

9

FLEXIT GO

🖾 FLEXIT.

#### 1. Inden du starter

DA

| Hvilken tilstand skal du bruge? Se tabellen for at vælge en korrekt driftstilstand.                                                                |                                            |  |  |
|----------------------------------------------------------------------------------------------------|--------------------------------------------|--|--|
| Scenarier                                                                                                    | Driftstilstande                            |  |  |
| Lokal forbindelse til Flexit Nordic-/Nordic Eco-produktet,<br>hvis der ikke er et tilgængeligt netværk                                             | Adgangspunkttilstand<br>(standardtilstand) |  |  |
| Opret forbindelse med Flexit Nordic-/Nordic Eco-produktet<br>til et trådløst netværk, hvis der ikke er mulighed for<br>kabelforbindelse (Ethernet) | Klienttilstand                             |  |  |

#### 2. Konfigurering af adgangspunktet

#### 2.1. ADGANGSPUNKTTILSTAND (STANDARD)

Lokal forbindelse til dit Flexit Nordic-/Nordic Eco-produkt, hvis der ikke findes et netværk.

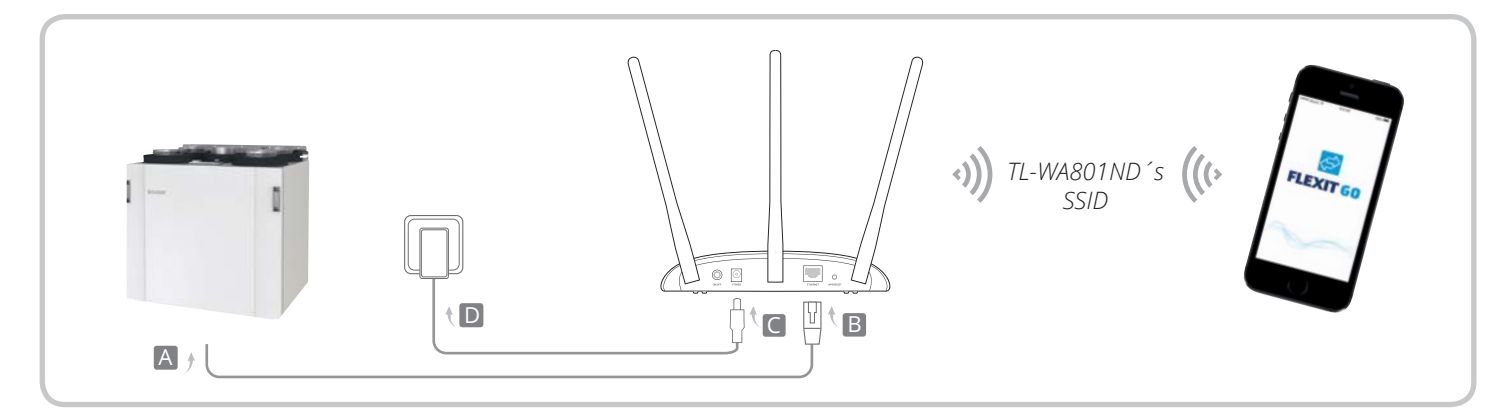

- 1. Opret forbindelse til adgangspunktet som vist i trin A til D i diagrammet.
- Tænd for adgangspunktet, og vent, indtil LEDlamperne Power (U) og Wireless (S) lyser stabilt. Brug standard-SSID'et og -adgangskoden, der er trykt på mærkatet på adgangspunktet, for at oprette forbindelse til Wi-Fi-netværket.
- 3. Opret forbindelse til Flexit Nordic-/Nordic Ecoproduktet ved hjælp af Flexit Go-appen på din mobile enhed.

#### 2.2. KLIENTTILSTAND

Tilslutter dit Flexit Nordic-/Nordic Eco-produkt til et trådløst netværk.

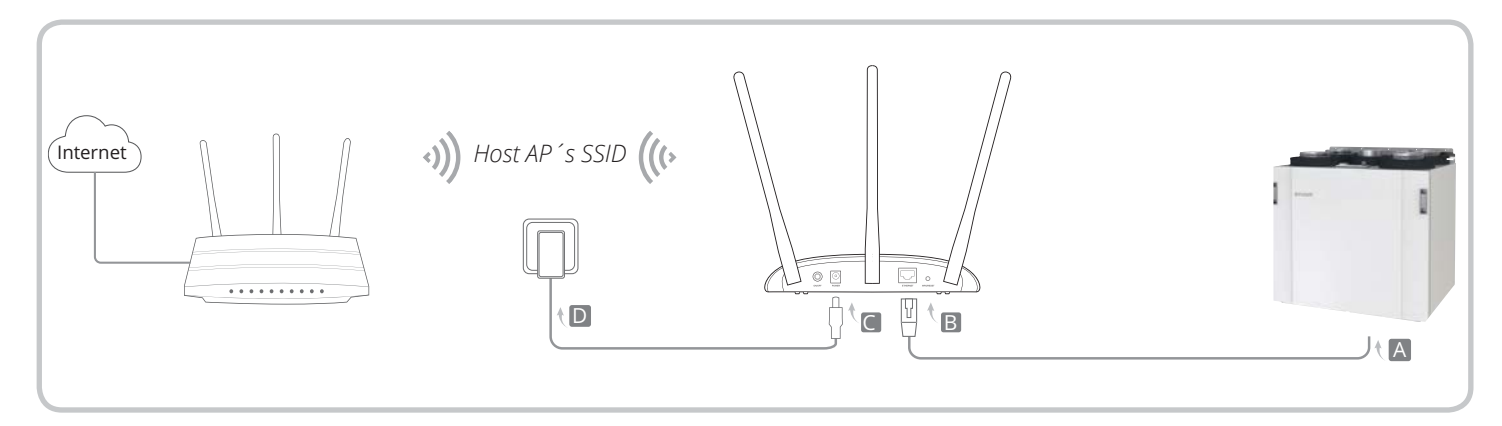

- 1. Opret forbindelse til adgangspunktet som vist i trin A til D i diagrammet.
- Tænd for adgangspunktet, og vent, indtil LEDlamperne Power () og Wireless () lyser stabilt. Brug standard-SSID'et og -adgangskoden, der er trykt på mærkatet på adgangspunktet, for at oprette forbindelse til Wi-Fi-netværket.
- 3. Åbn en webbrowser, og indtast 192.168.0.254.net. Log derefter på med admin (kun små bogstaver) som både brugernavn og adgangskode.
- 4. Klik på Quick Setup og derefter Next.
- 5. Vælg eventuelt et nyt Login Password, og klik på Next.
- 6. Vælg Client Mode, og klik på Next. Følg den trinvise vejledning for at afslutte konfigurationen.
- 7. Dit Flexit Nordic-/Nordic Eco-produkt er nu forbundet med internettet.

#### 2.3. STRØMFORSYNING VIA POE-INJECTOR

Hvis adgangspunktet er placeret langt fra en stikkontakt, kan enheden forsynes med strøm via den medfølgende passive PoE-injector. OBS! Den passive PoE-injector understøtter en kabellængde på op til 30 meter, men værdien kan variere afhængigt af miljøet.

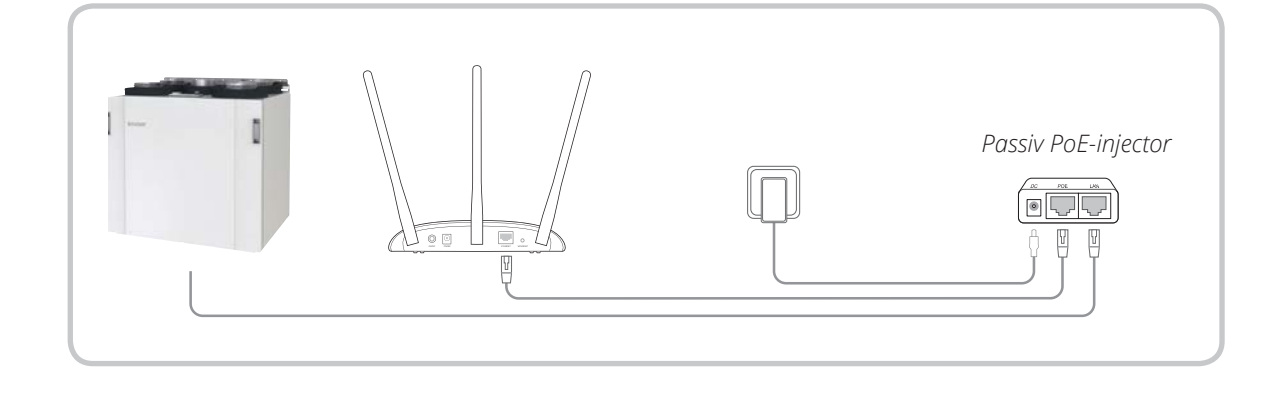

FLEXIT GO

DA

## 3. Tekniske data

#### 3.1. MÅL

DA

 Samlede mål (H x B x D):
 36 x 181 x 125 mm

 Vægt:
 ± 0,20 kg

#### 3.2. OMGIVELSESFORHOLD

| Driftstemperaturområde:  | 0 til 40 °C     |
|--------------------------|-----------------|
| Forsendelses- og opbevar | ingstemperatur: |
|                          | -40 til +70 °C  |
| Relativ luftfugtighed:   | 10-90 %, ikke-  |
|                          | kondenserende   |

#### **3.3. ELEKTRISKE SPECIFIKATIONER**

| Strømforsyning:         | 9 V DC |
|-------------------------|--------|
| Maksimalt strømforbrug: | 0, 6 A |

#### 3.4. SPECIFIKATIONER FOR TRÅDLØS TILSLUTNING

| Kommunikationsfrekvens:   | 2,4 GHz       |
|---------------------------|---------------|
| Kommunikationsstandarder: | IEEE 802.11n, |
|                           | IEEE 802.11g, |
|                           | IEEE 802.11b  |

. . . . . . . . . .

Vores produkter udvikles løbende, og vi forbeholder os derfor retten til ændringer. Vi fralægger os endvidere ethvert ansvar for eventuelle trykfejl.

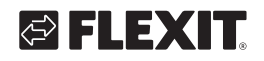

## 1. Ennen käyttöä

| Minkä toimintatilan tarvitset? Katso taulukosta haluamasi toimintatila.                                                              |                               |  |
|----------------------------------------------------------------------------------------------------|-------------------------------|--|
| Skenaario                                                                                                    | Toimintatila                  |  |
| Paikallinen yhteys Flexit Nordic- / Nordic Eco -tuotteeseen,<br>jos verkkoa ei ole saatavilla.                                       | Liitäntäpiste<br>(oletustila) |  |
| Kytke Flexit Nordic- / Nordic Eco -tuote langattomaan<br>verkkoon, jos langallista (Ethernet) paikallisverkkoa ei<br>ole saatavilla. | Asiakastila                   |  |

#### 2. Liitäntäpisteen konfigurointi

#### 2.1. LIITÄNTÄPISTETILA (OLETUS)

Paikallinen yhteys Flexit Nordic- / Nordic Eco -tuotteeseen, jos verkkoa ei ole saatavilla.

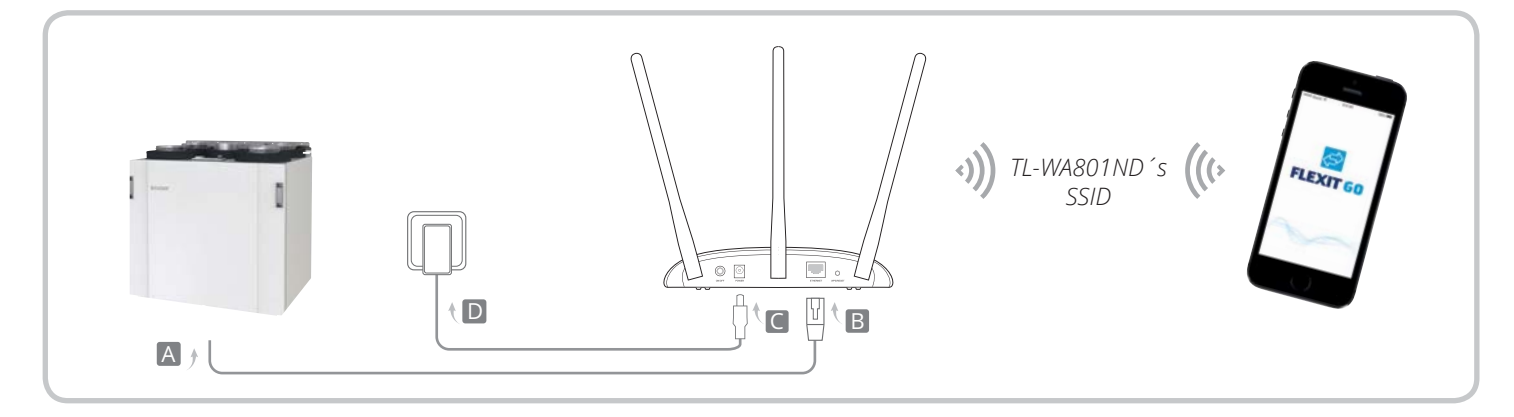

- 1. Kytke liitäntäpiste kaaviossa esitettyjen vaiheiden A–D mukaisesti.
- Kytke virta liitäntäpisteeseen ja odota, kunnes virta-(U) ja langaton- (A) merkkivalot syttyvät ja palavat yhtenäisesti. Käytä oletus-SSID:tä (verkon nimeä) ja salasanaa, jonka näet liitäntäpisteeseen painetusta merkistä voidaksesi liittyä Wi-Fi-verkkoon.
- 3. Kytke Flexit Nordic- / Nordic Eco-tuote käyttämällä Flexit Go -sovellusta mobiililaitteellasi.

#### 2.2. ASIAKASTILA

Kytkee Flexit Nordic- / Nordic Eco -tuotteesi langattomaan verkkoon.

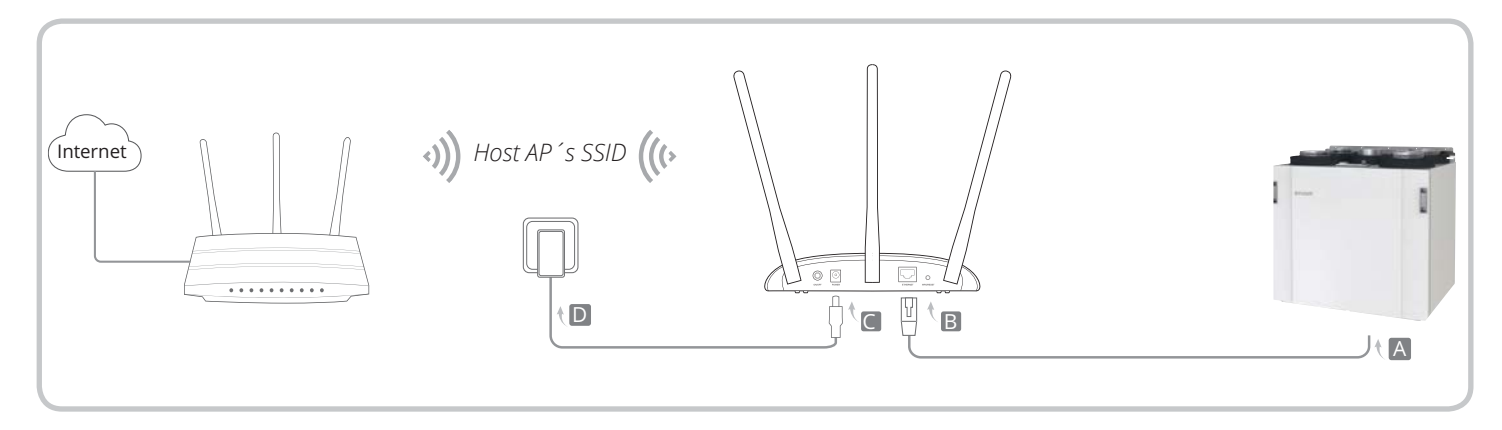

- 1. Kytke liitäntäpiste kaaviossa esitettyjen vaiheiden A–D mukaisesti.
- Kytke virta liitäntäpisteeseen ja odota, kunnes virta-(U) ja langaton- (A) merkkivalot syttyvät ja palavat yhtenäisesti. Käytä oletus-SSID:tä (verkon nimeä) ja salasanaa, jonka näet liitäntäpisteeseen painetusta merkistä voidaksesi liittyä Wi-Fi-verkkoon.
- 3. Avaa verkkoselain ja kirjoita 192.168.0.254.net. Kirjaudu sitten sisään kirjoittamalla admin (pienin kirjaimin) käyttäjänimeksi ja salasanaksi.
- 4. Valitse sen jälkeen Quick Setup ja Next.
- 5. Vaihda sisäänkirjautumissalasanaa halutessasi ja valitse Next.
- 6. Valitse Client mode ja sitten Next. Noudata vaihe vaiheelta eteneviä ohjeita konfiguroinnin loppuunsaattamiseksi.
- 7. Flexit Nordic- / Nordic Eco -tuotteesi on nyt kytketty Internetiin.

#### 2.3. KYTKE VIRTA POE-INJEKTORIN KAUTTA

Kytke laitteeseen virta mukana olevan passiivisen PoEinjektorin avulla, kun liitäntäpiste sijaitsee kaukana virtalähteestä.

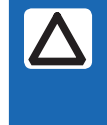

Huomaa: Passiivinen PoEinjektori tukee jopa 30 metrin kaapelinpituutta, mutta arvo saattaa vaihdella ympäristön mukaan.

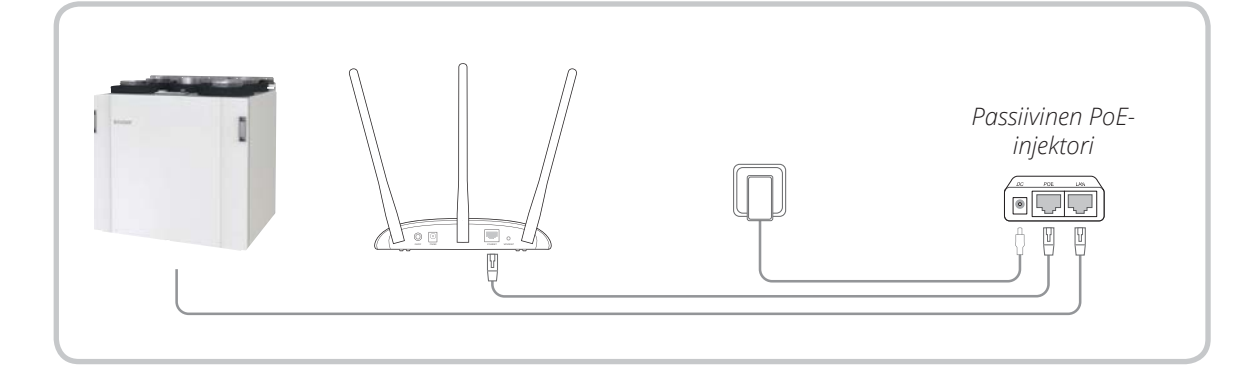

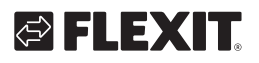

## 3. Tekniset tiedot

#### 3.1. MITAT

 Kokonaismitat (K × L × S):
 36 x 181 x 125 mm

 Paino:
 ± 0,20 kg

#### 3.2. YMPÄRISTÖN OLOSUHTEET

| Käyttölämpötila-alue:      | 0–40 °C                |
|----------------------------|------------------------|
| Lämpötila-alue kuljetuksen | ja säilytyksen aikana: |
|                            | –40 70 °C              |
| Suhteellinen kosteus:      | 10–90 %, tiivistymätön |

#### 3.3. SÄHKÖTIEDOT

Verkkovirtalähde:9 V DCEnimmäisvirrankulutus:0,6 VA

#### 3.4. LANGATTOMAN YHTEYDEN TIEDOT

| Tietoliikennetaajuus: | 2,4 GHz       |
|-----------------------|---------------|
| Standardi:            | IEEE 802.11n, |
|                       | IEEE 802.11g, |
|                       | IEEE 802.11b  |

## 1. Before your start

ΕN

| Which mode do you need? Please refer to the table to choose a proper mode.                                        |                                     |
|----------------------------------------------------------------------------------------------------|-------------------------------------|
| Scenarios                                                                                                    | Operating Modes                     |
| Local connection to the Flexit Nordic-/Nordic Eco-product<br>if no network is available                           | Access Point Mode<br>(Default Mode) |
| Connect the Flexit Nordic-/Nordic Eco-product to a wireless network if no wired (Ethernet) connection is possible | Client Mode                         |

## 2. Configure the Access Point

#### 2.1. ACCESS POINT MODE (DEFAULT)

Local connection to your Flexit Nordic-/Nordic Ecoproduct if no network exist.

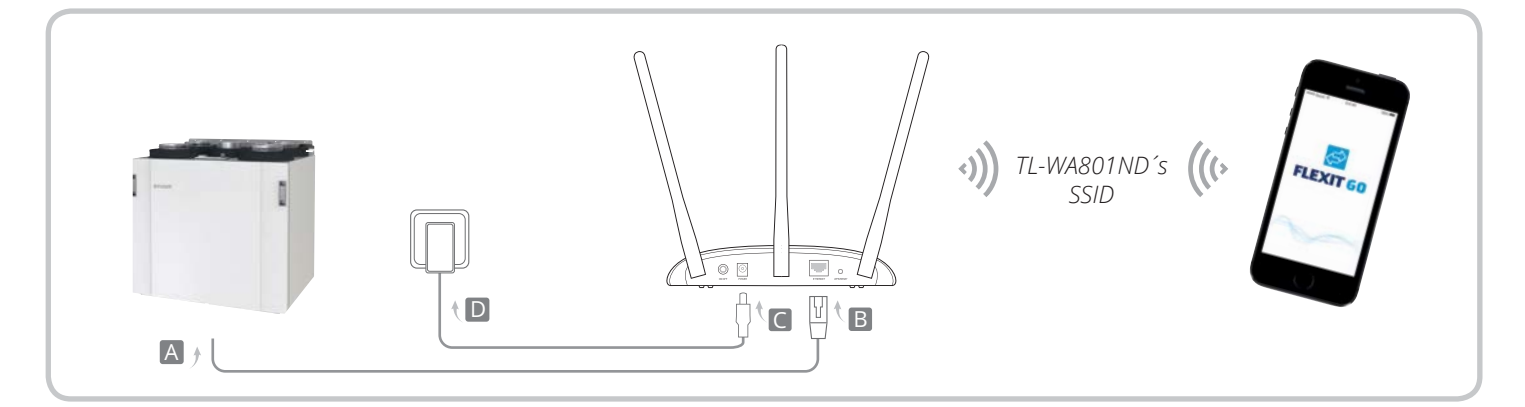

16

- 1. Connect the access point according to Step A to D in the diagram.
- 2. Power on the access point, wait until the Power (<sup>U</sup>) and Wireless (<sup>A</sup>) LEDs are lit and stable, and use the default SSID and Password printed on the label of the access point to join its Wi-Fi network.
- 3. Connect to the Flexit Nordic-/Nordic Eco-product using the Flexit Go App on your mobile device

## 🔁 FLEXIT.

#### 2.2. CLIENT MODE

Connects your Flexit Nordic-/Nordic Eco-product to a wireless network.

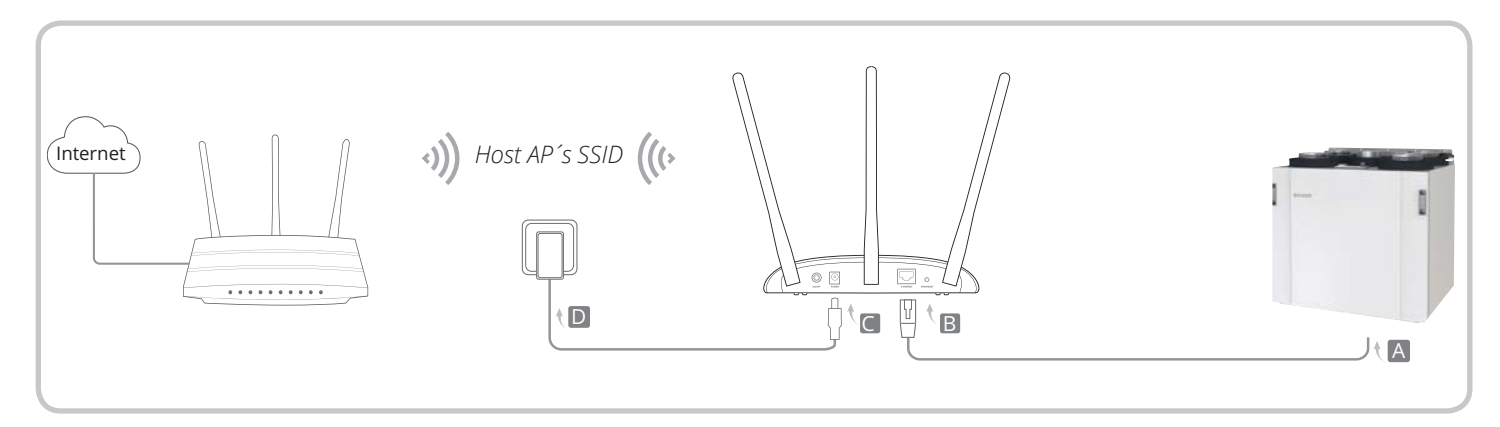

- 1. Connect the access point according to Step A to D in the diagram.
- 2. Power on the access point, wait until the Power (也) and Wireless (♠) LEDs are lit and stable, and use the default SSID and Password printed on the label of the access point to join its Wi-Fi network.
- 3. Launch a web browser and enter 192.168.0.254. net. Then log in using admin (all lowercase) for both username and password.
- 4. Click Quick Setup and click Next.
- 5. Change Login Password if you want and then click Next.
- 6. Select Client mode and click Next. Follow the stepby-step instructions to complete the configuration.
- 7. Now your Flexit Nordic / Nordic Eco-product is connected to internet.

#### 2.3. POWER ON VIA POE INJECTOR

Power the device with the included passive PoE injector when the access point is located far from a power outlet.

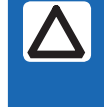

Note: The passive PoE injector supports a cable length up to 30 meters, but the value may vary due to the environment.

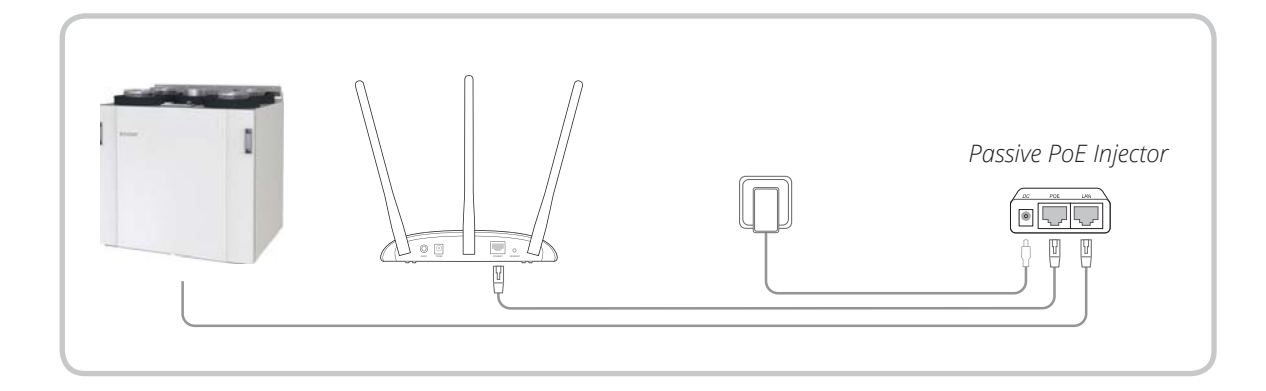

FLEXIT GO

ΕN

#### **Technical data** 3.

#### **3.1. DIMENSIONS**

ΕN

Overall dimensions (h x w x d): 36 x 181 x 125 mm Weight: ± 0,20 kg

#### **3.2. AMBIENT CONDITIONS**

Operating Temperature Range: 0 to 40 °C Shipping & Storage Temperature Range: -40 to 70°C Relative Humidity:

10 - 90%, noncondensing

#### **3.3. ELECTRICAL SPECIFICATION**

9 V DC Mains Power Source: Maximum power consumption: 0,6 A

#### **3.4. WIRELESS CONNECTION SPECIFICATIONS**

| Communication frequency: | 2,4 GHz       |
|--------------------------|---------------|
| Communication standards: | IEEE 802.11n, |
|                          | IEEE 802.11g, |
|                          | IEEE 802.11b  |

Our products are subject to continuous development and we therefore reserve the right to make changes. We also disclaim liability for any printing errors that may occur.

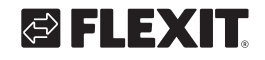

## FLEXIT GO

• •

. . . . . . . . . . . . . . . . . . . .

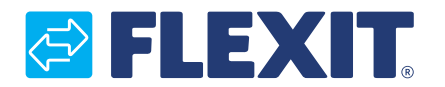

Flexit AS, Televeien 15, N-1870 Ørje www.flexit.no